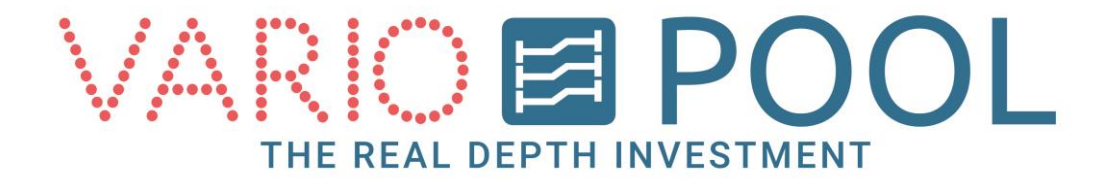

# Handleiding Beweegbare Bodem Gebruiker

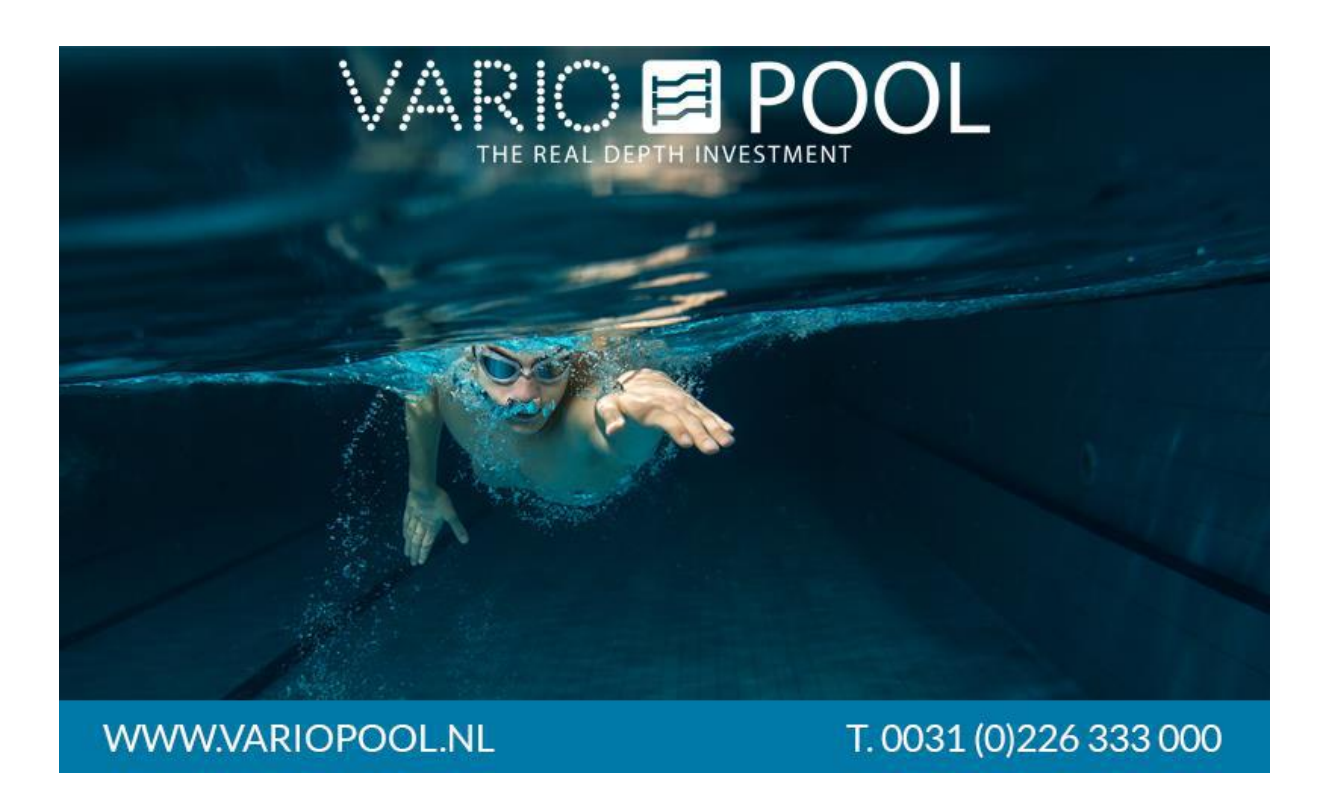

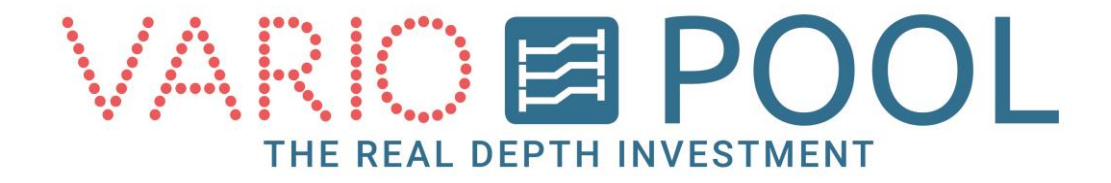

## Inhoudsopgave

| nhoudsopgave              | 2 |
|---------------------------|---|
| nloggen                   | 3 |
| Uitloggen                 | 4 |
| Bediening vloer           | 5 |
| Nachtstand                | 7 |
| Vooraf ingestelde dieptes | 3 |
| Menu knop                 | 9 |

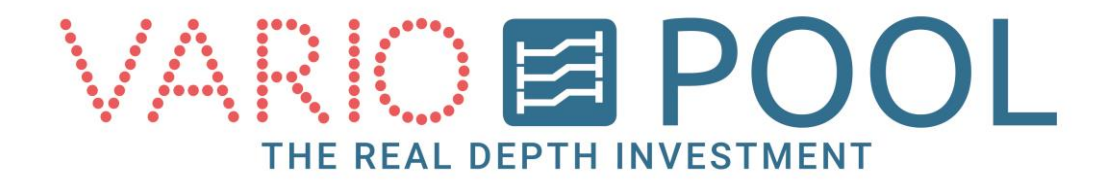

## Inloggen

#### **OPGELET**!

Lees het document omschrijving aandachtig voordat het Touch screen voor de eerste keer gebruikt gaat worden!

- 1. Raak het scherm aan.
- 2. Druk op de knop INLOGGEN.
- 3. Toets de 4-cijferige gebruikers code in.
- 4. Druk op de knop GEBRUIKER.

#### **Opmerking:**

Mocht het verkeerde wachtwoord ingevoerd worden komt er geen foutmelding, het toetsenbord blijft in het scherm tot er een juist wachtwoord word ingevoerd.

Met de CLR toets kunt u het veld ongedaan maken.

Met de ESC toets kunt u het inloggen annuleren, dit verwijderd het toetsenbord uit het scherm.

|                  | POOL TERUG             |
|------------------|------------------------|
|                  |                        |
|                  |                        |
| INLOGGEN         |                        |
| WWW.VARIOPOOL.NL | T. 0031 (0)226 333 000 |

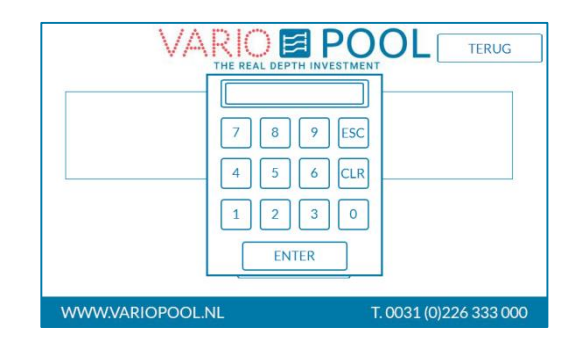

|                  | POOL TERUG             |
|------------------|------------------------|
|                  |                        |
|                  |                        |
| GEBRUIKER        | EN                     |
| WWW.VARIOPOOL.NL | T. 0031 (0)226 333 000 |

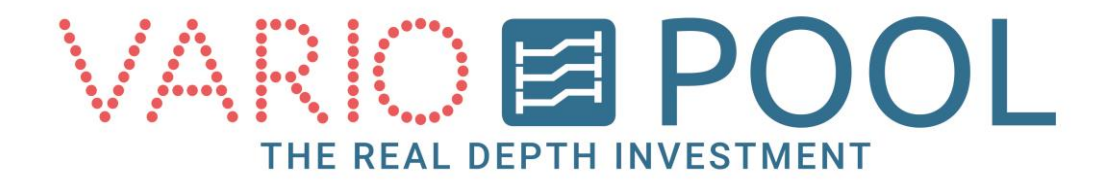

# Uitloggen

### Variopool adviseert om het touch screen uit te loggen wanneer men de vloer niet meer bedient!

- 1. Druk vanuit het bedieningsmenu op de knop TERUG.
- 2. Druk op de knop UITLOGGEN rechtsboven in het menu.

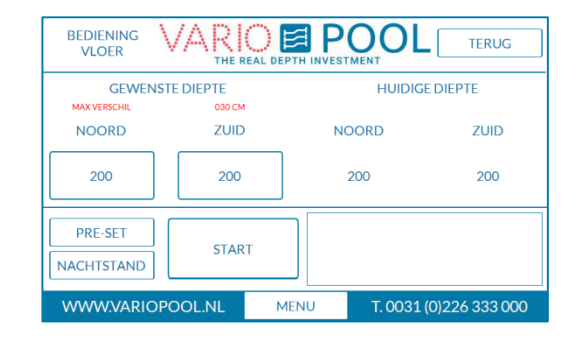

|                  | BEDIENING<br>VLOER |                        |
|------------------|--------------------|------------------------|
| WWW.VARIOPOOL.NL | MENU               | T. 0031 (0)226 333 000 |

#### **Opmerking:**

Het touch screen word na ongeveer 10 minuten inactiviteit automatisch uitgelogd, alle schermen zullen worden gesloten en men dient opnieuw in te loggen.

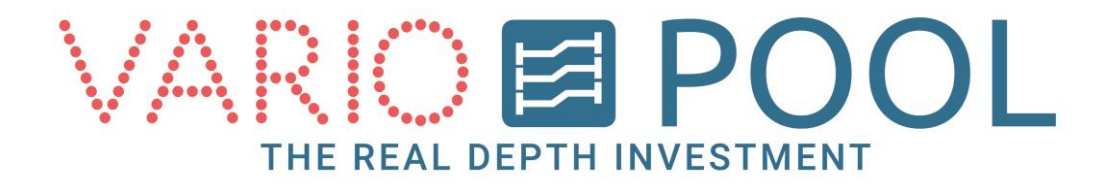

## **Bediening vloer**

### Zorg ervoor dat u op de hoogte bent van de veiligheidsvoorschriften beschreven in de handleiding voordat men de beweegbare boden gaat bedienen!

- 1. Log in
- 2. Druk op de knop BEDIENING VLOER.

In het bedieningsmenu verschijnen de volgende functies;

- HUIDIGE DIEPTE Het getal geeft de huidige diepte van de vloer in centimeters aan.
- GEWENSTE DIEPTE Dit is waar men de gewenste diepte van de vloer ingeeft door op de corresponderende knop te drukken.
- NOORD/ZUID Aanduiding benaming vloerzijde.
- START- Met deze knop start het bedienen van de vloer.
- MENU Deze knop opent het menu (zie hoofdstuk menu)
- NACHTSTAND Deze knop word gebruikt om de beweegbare bodem een klein gedeelte boven het water niveau. Zie pagina 7

VARIO E POOL UITLOGGEN NIET DUIKEN BEDIENING VLOER WWWVARIOPOOL.NL MENU T. 0031 (0)226 333 000

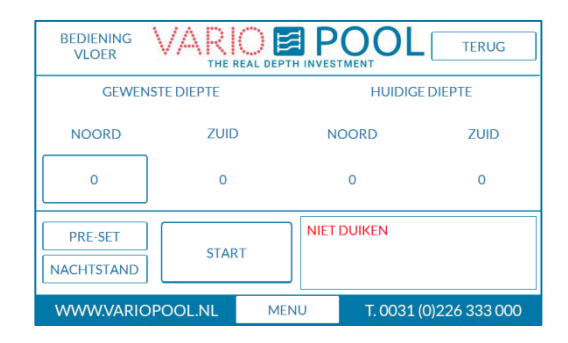

Optionele knoppen;

 PRE-SET - Met deze knop komt men in het preset (vooraf ingestelde dieptes) menu. Zie pagina 8.

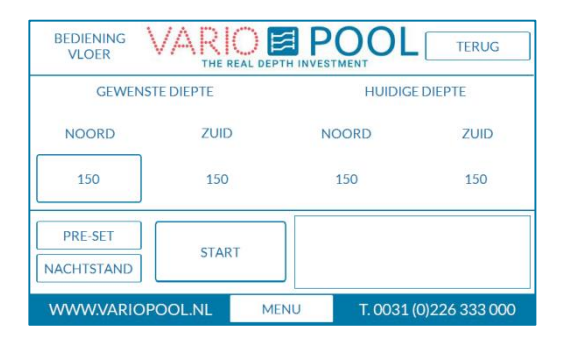

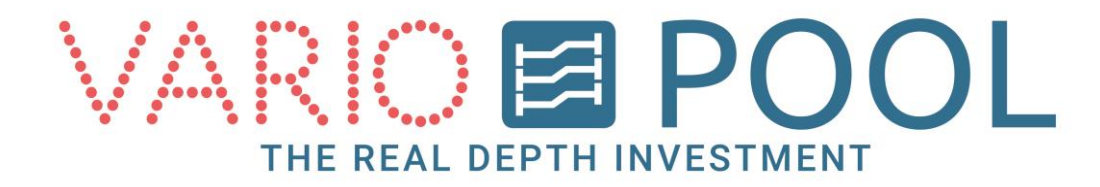

#### De diepte van de beweegbare bodem instellen;

- Druk op de knop onder het woord NOORD er zal een numeriek toetsenbord verschijnen om de diepte van de vloer in te geven. De minimale en maximale diepte is per vloer verschillend..
- (optioneel) Als de vloer word uitgevoerd met schuinstelling komt er een tweede instelbare cilinder bij. In dit voorbeeld zijn deze NOORD en ZUID genoemd. Het maximaal instelbare verschil staat onder de tekst GEWENSTE DIEPTE aangegeven.
- 3. Met de knop START zal de vloer de gewenste diepte bereiken, de knop moet ingedrukt gehouden worden tot de gewenste diepte is bereikt. Dit is een zogenaamde dodemansknop zodra men de knop los laat stopt de vloer. Als men stopt voordat de gewenste diepte is bereikt zal de melding in het scherm verschijnen VLOER NIET IN POSITIE.

| GEWENSTE DIEF   | 150              | IUIDIGE DIEPTE         |
|-----------------|------------------|------------------------|
| NOORD           | 7 8 9 ESC        | ZUID                   |
| 150             | 4 5 6 CLR        | ) 0                    |
| PRE-SET         | 1 2 3 0<br>ENTER | N                      |
| WWW.VARIOPOOL.M | NL MENU          | T. 0031 (0)226 333 000 |

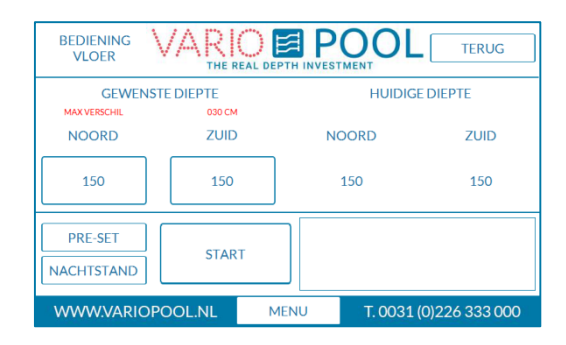

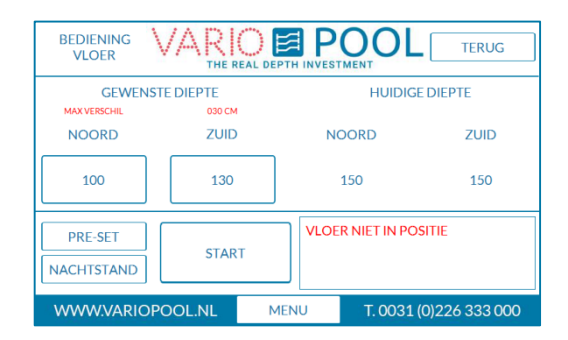

| BEDIENING<br>VLOER |          |                             | TERUG         |
|--------------------|----------|-----------------------------|---------------|
| GEWENST            | E DIEPTE | HUIDIGE                     | E DIEPTE      |
| NOORD              | ZUID     | NOORD                       | ZUID          |
| 105                | 105      | 105                         | 105           |
| PRE-SET            | START    | POSITIE FOUT<br>NIET DUIKEN |               |
| WWWVARIOP          |          | MENU T. 0031 (              | 0)226 333 000 |

#### **Opmerking:**

Tijdens het bedienen van de vloer gaat er een licht en geluid signaal af, mocht de vloer in een onveilige positie staan zal het geluid continue af blijven gaan en brandt er een rood licht. Dit wordt ook aangegeven in het Touch screen. Er moet een veilige diepte worden ingesteld zodat het geluid stopt en er continue een groen licht brandt.

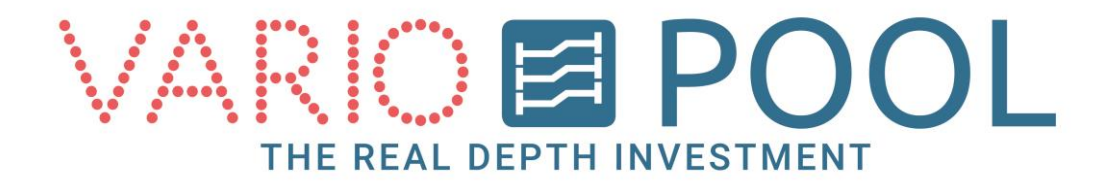

### Nachtstand

#### Om de nachtstand te gebruiken:

- 1. Breng de vloer naar o cm's.
- 2. Druk op de knop NACHTSTAND.
- Druk op de knop OP tot de gewenste hoogte bereikt is. De vloer stopt automatisch als de maximale hoogte is bereikt.
- 4. Als de vloer in de nachtstand staat dient men de vloer eerst weer naar nul niveau te brengen alvorens de vloer weer bediend kan worden. Dit kan door de knop NEER in te drukken. De vloer stopt automatisch als het nul niveau is bereikt.

| BEDIENING<br>VLOER |             |     |      |         | TERUG          |
|--------------------|-------------|-----|------|---------|----------------|
| GEWEI              | NSTE DIEPTE |     |      | HUIDIG  | E DIEPTE       |
| NOORD              | ZUI         |     | N    | OORD    | ZUID           |
| 0                  | 0           |     |      | 0       | 0              |
| PRE-SET            | STAR        | RT  | NIET | DUIKEN  |                |
| WWW.VARIO          | OPOOL.NL    | MEN | U    | T. 0031 | (0)226 333 000 |

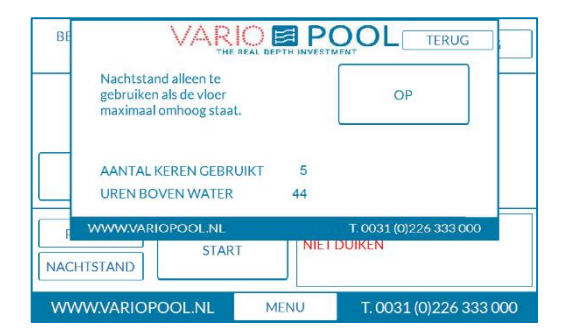

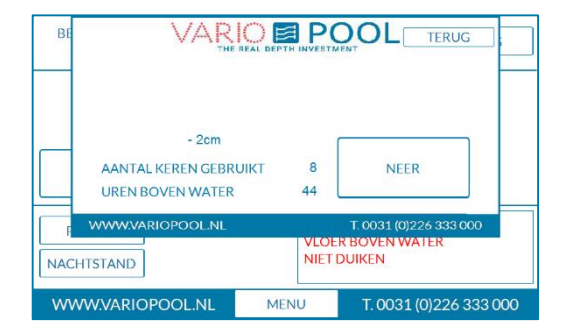

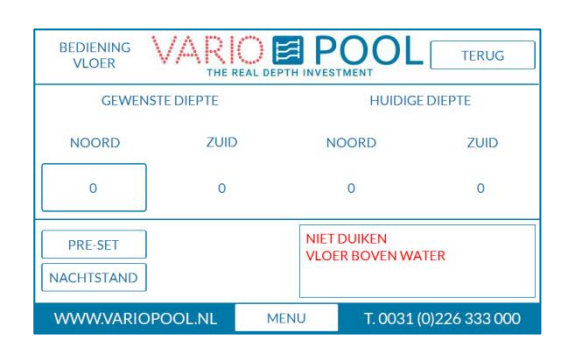

#### **Opmerking:**

Als de vloer in nachtstand staat verschijnt de melding VLOER BOVEN WATER in het scherm.

De vloer kan niet gebruikt worden via de Start knop zolang deze in nachtstand staat!

Variopool adviseert om de vloer elke dag in de nachtstand te zetten, dit is belangrijk voor de duurzaamheid van de vloer en is tevens een afdekking van het zwembad, wat een energiebesparing zal opleveren.

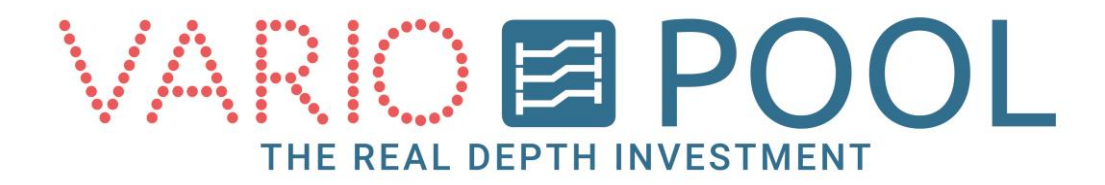

### Vooraf ingestelde dieptes

Dit is een optionele functie, deze knop zal alleen in het menu verschijnen als de vloer hiermee is uitgerust.

#### Hoe werkt het om een vooraf ingestelde functie, ook wel PRE-SET genoemd, in te laden;

- 1. Druk op de knop PRE-SET om het menu te openen.
- 2. Kies de gewenste activiteit, om deze te gebruiken als gewenste diepte druk op de knop.
- 3. Het menu sluit vanzelf en de activiteit staat ingesteld als gewenste diepte.

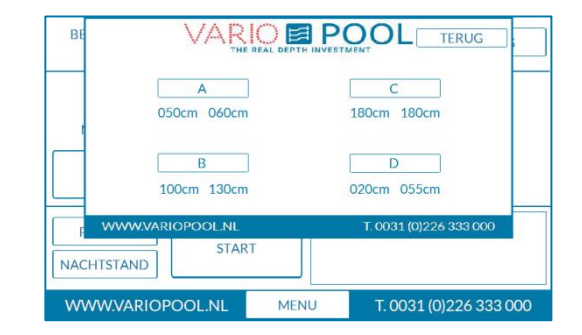

| BEDIENING<br>VLOER |             |      |                | TERUG         |
|--------------------|-------------|------|----------------|---------------|
| GEWEN              | ISTE DIEPTE |      | HUIDIGE        | DIEPTE        |
| NOORD              | ZUID        | Ν    | IOORD          | ZUID          |
| 50                 | 60          |      | 150            | 150           |
| PRE-SET            | START       | VLO  | ER NIET IN POS | ITIE          |
| WWW.VARIO          | DPOOL.NL    | MENU | T. 0031 (      | 0)226 333 000 |

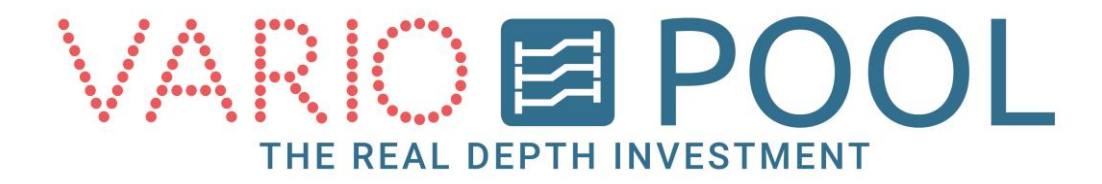

### Menu knop

De MENU knop verschijnt onder in elk scherm als je ingelogd bent. Wanneer erop gedrukt word komt er een balk boven in het scherm zichtbaar. Met de knop TERUG sluit je deze weer af.

Er verschijnen twee knoppen;

- STATUS knop. Hierin staan de waarschuwingen die momenteel actief zijn.
- Optioneel: STATUS DUIKTOREN. Hierin staan de actuele status(sen) van de duikplank(en) en of hek(ken).

| STATUS STATUS<br>DUIKTOR | EN C | NVEILIGE<br>DIEPTEN | TERUG          |
|--------------------------|------|---------------------|----------------|
| NOODSTOP ACTIEF          |      |                     |                |
|                          |      |                     |                |
|                          |      |                     |                |
|                          |      |                     |                |
|                          |      |                     |                |
|                          |      |                     |                |
| WWW.VARIOPOOL.NL         | MENU | T. 0031             | (0)226 333 000 |

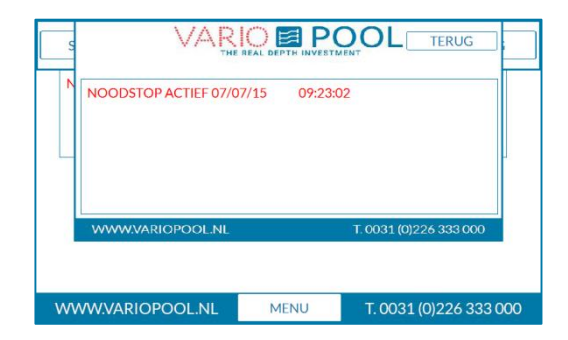

#### Opmerking:

Om verder te kunnen gaan, moet het menu gesloten worden dit kan door middel van de knop TERUG.

| 1 | HEK          | DICHT |                        |
|---|--------------|-------|------------------------|
| - | DUIKPLANK    | OP    | -                      |
|   | WWW.VARIOPOC | DL.NL | T. 0031 (0)226 333 000 |

### Onveilige diepten

In het onveilige diepten menu is te zien tussen welke dieptes de bodem zich niet mag bevinden.

Zodra de bodem tussen deze diepte staat zal de melding POSITIE FOUT in het scherm verschijnen.

| N  | 23 - 30      | CM | 100 - 110  | СМ           |
|----|--------------|----|------------|--------------|
|    | 33 - 40      | CM | 0 - 0      | см           |
|    | 43 - 50      | СМ | 0 - 0      | СМ           |
| 1  | 53 - 60      | CM | 0 - 0      | см           |
|    | 63 - 70      | СМ | 0 - 0      | СМ           |
| ww | VW.VARIOPOOL | NL | T. 0031 (0 | )226 333 000 |